# FIRMWARE UPDATE PER USB STICK LG ESS Home 8 / Home 10

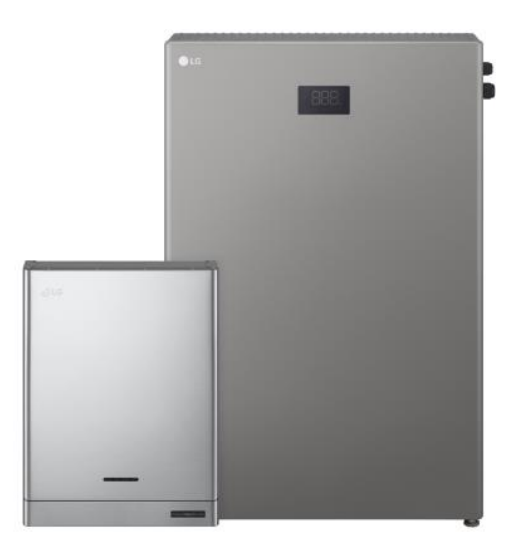

### **VERSION R1690**

- SG-Ready Funktion für LG ESS mit LG I/O Modul
- Anschluss Rundsteuerempfänger mit LG I/O Modul
- Verbesserte HBC Performance
- Netzanforderungen Österreich

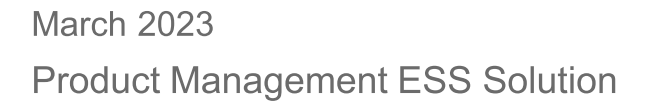

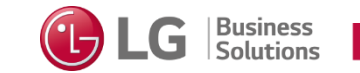

## FIRMWARE UPDATE VERSION R1690 DOWNLOAD FIRMWARE

DOWNLOAD @

https://s3.eu-central-1.amazonaws.com/ess-pr-web/firmware/P10.05.7344R1690\_D5003.0165\_USR\_G4V\_D10k.bin

https://www.lg.com/global/business/ess/business-resources/download

Software

🕌 Home5 Software April 2020 🕁

Home8&10 Software September 2022

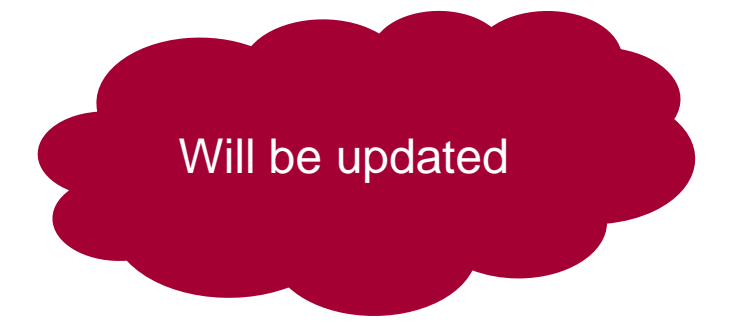

훩 <u>New Firm ware Home5.zip</u> 쏘

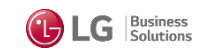

## FIRMWARE UPDATE VERSION R1690 SOFTWARE UPDATE VIA USB STICK – VORBEREITUNG

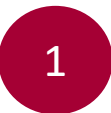

### P10.05.7344<u>R1690\_D5003.0165\_USR\_G4V\_D10k.bin</u>

Firmware entzippen und .bin Datei auf formatierten USB Stick (-> Format FAT32) speichern

2

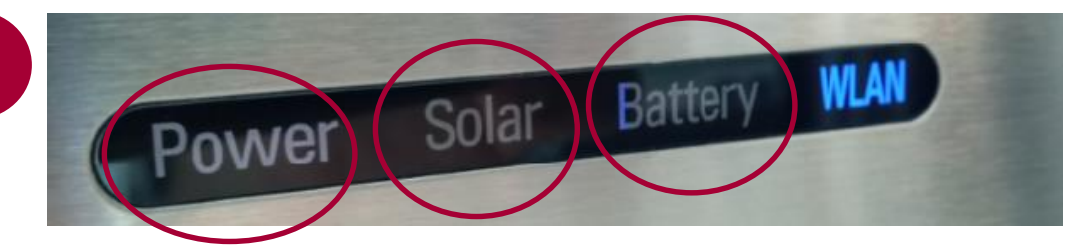

LED am Wechselrichter:

- LED "Power" AN (leuchtet weiß)
- LED "Solar" AN (leuchtet grün)
- LED "Battery" AN (leuchtet grün)

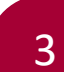

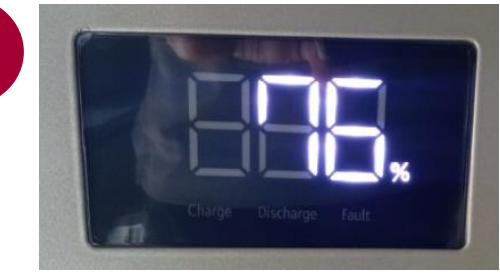

Anzeige an Batterie:

SOC Status wird angezeigt

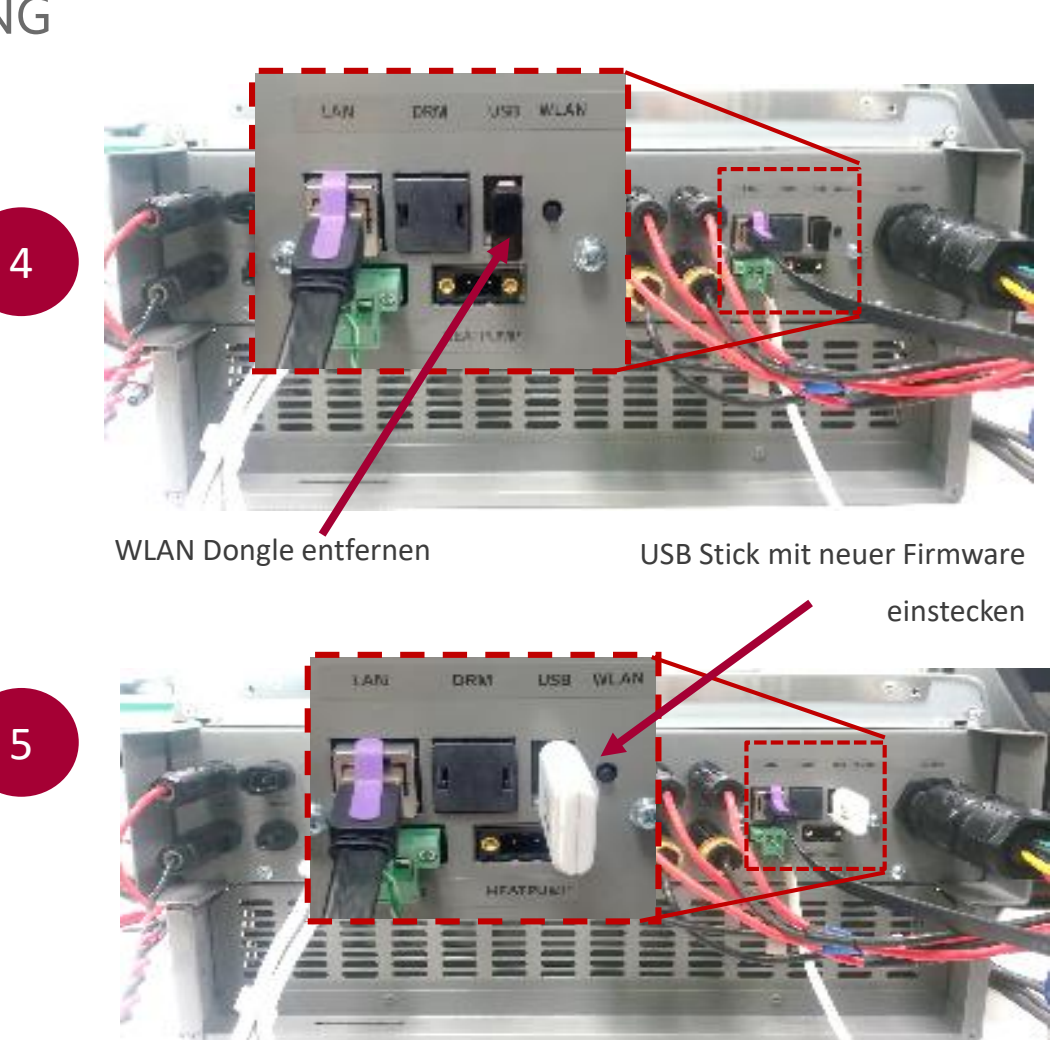

INSTALLATION ERFOLGT AUTOMATISCH

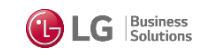

## FIRMWARE UPDATE VERSION R1690 SOFTWARE UPDATE VIA USB STICK – VERLAUF

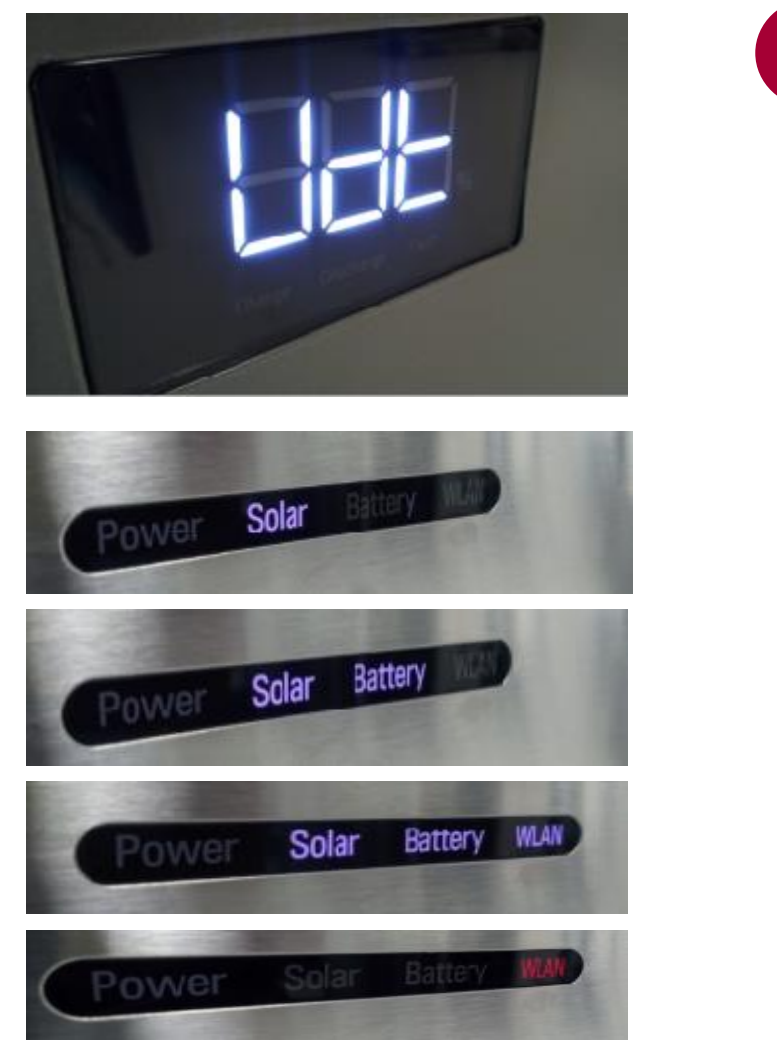

6

HBC Batterie Anzeige zeigt Udt = Update an

LEDs zeigen den Installationsfortschritt an

ALLE LEDs blinken nach ca. 3-4 Minuten

LED WLAN blinkt am Ende der Installation der Software

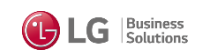

## FIRMWARE UPDATE VERSION R1690 SOFTWARE UPDATE VIA USB STICK – INSTALLATION ÜBERPRÜFEN

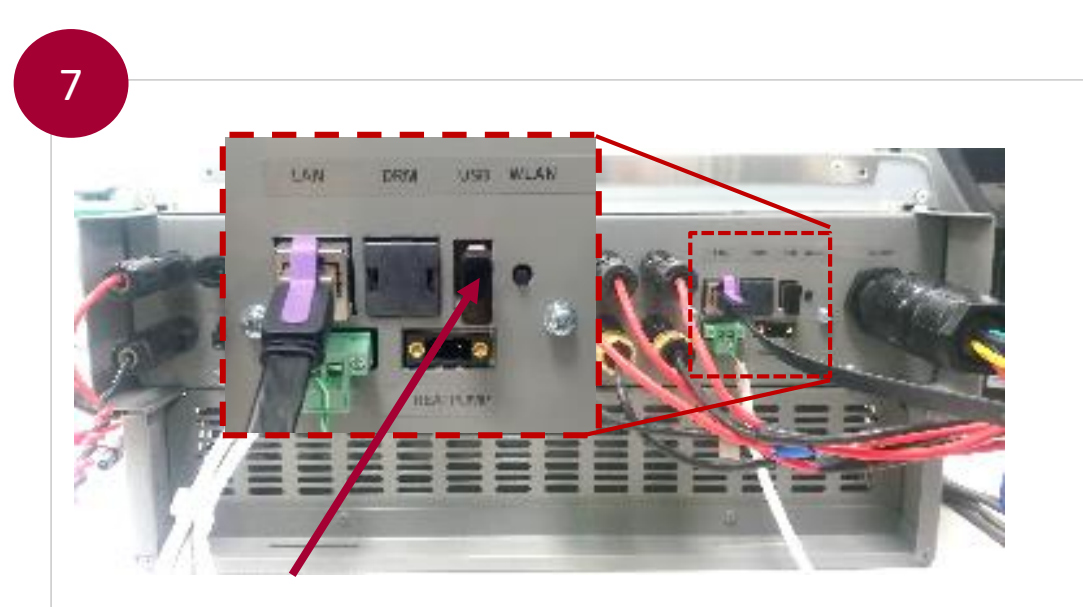

- USB Stick entfernen und den WLAN Dongle wieder einstecken
- Drücken des Wifi-Knopfs und über die EnerVu App mit dem Wechselrichter verbinden

### stem Informationen

8 😤 🏄 53% 💼

#### Netzwerk

8

- Verbindungstype : wireless - IP-Einstellung : auto - IP-Adresse : 192.168.0.110 - Subnetz-Maske : 255.255.255.0 - Gateway : 192.168.0.1 - DNS : 192.168.0.1 - Eingetragen : 1 Internet Verbunden

•

- Fernbedienung : Keiner

### Akku

- Leistung : 15.0 kWh - Austausch-Datum : 01.01.2018 - Anzahl der Durchgänge 1 : 10

- Anzahl der Durchgänge 2:0

#### Versions info

- PMS SW Version : 10.05.7344 / 01.02.2023 R1690

- PCS SW Version : LG 05.00.01.00 R165 1.161.3 - BMS SW Version : BMS 00.03.02.01

#### BMS SW Version

- BMS SW Unit1\_Version : BMS 00.03.02.01 - BMS SW Unit2\_Version :

Zeitzone UTC +01:00 Germany Datum Uhrzeit 01.03.2023 13:12

Datum Uhrzeit

.

 $\leq$ 

0

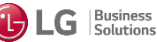

## FIRMWARE UPDATE VERSION R1690 ESS SERVICE FÜR RÜCKFRAGEN

LG Electronics ESS | Solar ServiceDE-Service Haberkorn GmbHAAugustenhöhe 7C06493 HarzgerodeE

DE: 0049 (0)39484 / 976 380 AT: 0043 (0)720 / 11 66 01 CH: 0041 (0)44 / 505 11 42 E-Mail : lge@e-service48.de

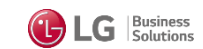